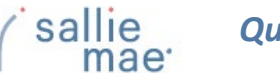

# **OpenNet WLD Navigation Overview**

There are several ways you can navigate through the OpenNet<sup>®</sup> Web Loan Delivery system. Some of the ways to get around are via the:

- Tabs, tiles, and links of the School Home Page.
- Drop-down menus of the Menu Bar.
- Search box, links, and contact information of the Right Rail.

| Home                                                                                                    | Certifications                                                                                                    | <ul> <li>Inquiry/Reporting          <ul> <li>Administ</li> </ul> </li> </ul>                                                                                                    | ration 👻                                                           |                                                                                                    |
|----------------------------------------------------------------------------------------------------|----------------------------------------------------------------------------------------------------|----------------------------------------------------------------------------------------------------|--------------------------------------------------------------------|----------------------------------------------------------------------------------------------------|
| Originations<br>Sallie Mae servicing<br>Search                                                                       | Servicing<br>g data                                                                                                    | View/Change Loan Data<br>View Pending Disbursements<br>Disbursement Rosters<br>Returned Funds Report<br>Custom Report<br>View Sallie Mae Servicing Data<br>Download Reports<br>(ReportServer) | Right Rail                                                         | XXX+XX-XXXX       C         Need Help?       Training Modules and User         Guides       Account settings         Change my password       C                                                                                    |
| Download reports (I<br><u>View/Download Re</u><br>Return funds manife<br><u>Download</u>                             | Report server)                                                                                                    | School Home Page                                                                                                    | · · · · · · · · · · · · · · · · · · ·                              | School Assist <sup>34</sup> Representative<br>are available during the<br>following business hours:<br>Monday - Friday<br>9:00 a.m 6:00 p.m. ET<br>Phone: 844-8ASSIST<br>(844-827-7478)<br>International: 877-456-6221<br>Email Us |
| 2023 Sallie Mae Bank. Al<br>ee Terms of Service   Priv<br>allie Mae, the Sallie Mae I<br>ubsidiaries. SLM Corporat   | Il rights reserved.<br><u>acy Policy   Legal Disclaimers</u><br>ogo, Sallie Mae Bank and the S<br>tion and its subsidiaries, includ | <u>Browser Requirements</u>   <u>Website Feedback</u><br>Sallie Mae Bank logo are service marks or registe<br>ding Sallie Mae Bank, are not sponsored by or ag                                | ered service marks of Sallie Ma<br>jencies of the United States of | e Bank or its<br>America.                                                                                                    |
| 22023 Sallie Mae Bank. Al<br>ee Terms of Service   Priv.<br>allie Mae, the Sallie Mae I<br>ubsidiaries. SLM Corporat | II rights reserved.<br>acy.Policy   Legal Disclaimers<br>ogo, Sallie Mae Bank and the 3<br>tion and its subsidiaries, inclu         | <u>Browser Requirements</u>   <u>Website Feedback</u><br>Sallie Mae Bank logo are service marks or registe<br>ding Sallie Mae Bank, are not sponsored by or ag<br>About SSL Certificates      | ered service marks of Sallie Ma<br>encies of the United States of  | e Bank or its <b>Open</b> ne                                                                                                    |
| ) 2023 Sallie Mae Bank. Al<br>ee Terms of Service   Priv<br>allie Mae, the Sallie Mae I<br>ubsidiaries. SLM Corporat | Il rights reserved.<br>acy Policy   Legal Disclaimers<br>ogo, Sallie Mae Bank and the t<br>tion and its subsidiaries, inclu         | <u>Browser Requirements</u>   <u>Website Feedback</u><br>Sallie Mae Bank logo are service marks or registe<br>ding Sallie Mae Bank, are not sponsored by or ag<br>About SSL Certificates      | ered service marks of Sallie Ma<br>lencies of the United States of | e Bank or its<br>America.                                                                                                    |
| 22023 Sallie Mae Bank. Al<br>ee Terms of Service   Priv.<br>allie Mae, the Sallie Mae I<br>ubsidiaries. SLM Corporat | II rights reserved.<br>acy Policy   Legal Disclaimers<br>ogo, Sallie Mae Bank and the S<br>tion and its subsidiaries, includ        | <u>Browser Requirements</u>   <u>Website Feedback</u><br>Sallie Mae Bank logo are service marks or registe<br>ding Sallie Mae Bank, are not sponsored by or ag<br>About SSL Certificates      | and service marks of Sallie Ma<br>encies of the United States of   | e Bank or its<br>America.                                                                                                    |

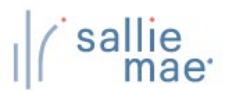

# School Home Page

### Features of the School Home Page:

The OpenNet School Home Page has two main features:

- Tabs for Originations or Servicing based tasks and activities.
- Tiles containing links to the various pages and tasks that can be performed in OpenNet.
   NOTE: The Tiles and links that display on the School Home Page depend on the service components that are enabled for your school and your level of access.

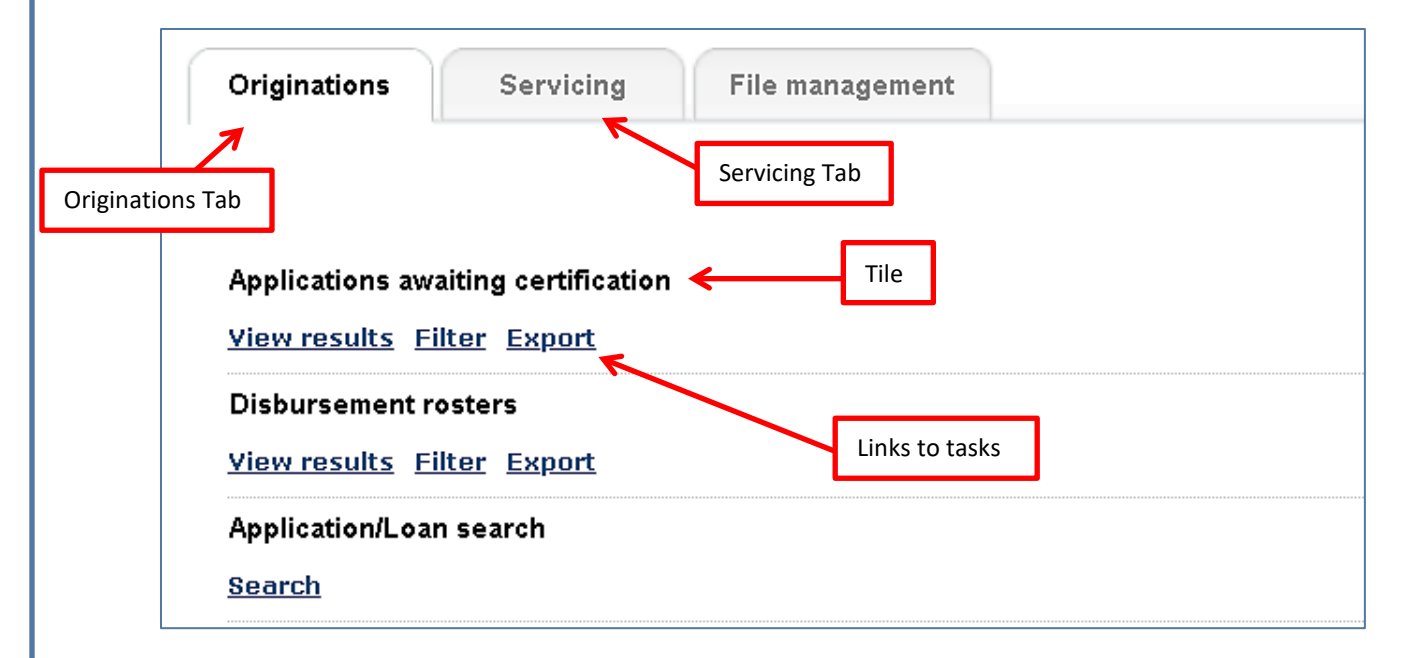

### How to use the School Home Page:

- Click the Originations tab to view Originations pages and perform Originations-based tasks.
- Click the Servicing tab to view Servicing pages and perform Servicing-based tasks.
- Click a link in a Tile to be taken to an OpenNet page and perform the associated activity.
- To return to the School Home Page, click the Home option on the Menu Bar at the top of any page.

(Continued on the next page)

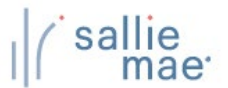

# Menu Bar

## Features of the Menu Bar:

The Menu Bar displays at the top of every page in OpenNet. The Menu Bar contains drop-down menus that you can use to navigate to pages and tasks in OpenNet.

Home Certifications - Inquiry/Reporting - File management - Administration

The Menu Bar includes the following options:

- Home Navigates to the School Home Page.
- Certifications Navigates to the Applications Awaiting Certification function.
- Inquiry/Reporting Navigates to pages that allow you to view and/or change loan and disbursement data and to
  perform reporting functions.
- File Management Navigates to the file management system to send and receive files.
- Administration Navigates to various pages that allow you to set up and customize OpenNet for your school and users.

NOTE: The options that display in the Menu Bar depend on the service components that are enabled for your school and your level of access.

#### How to use the Menu Bar:

1. Hover your cursor over an option in the Menu Bar.

A drop-down menu displays.

(Continued on the next page)

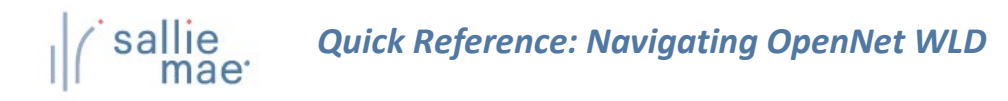

| 2. Clici<br>You | k the link for the option you want.<br>will be directed to the appropriate                                                                                                    | e page to perform the selected task.<br>Drop-down menu                                                                                                    |                                                                                                    |  |  |
|-----------------|----------------------------------------------------------------------------------------------------|----------------------------------------------------------------------------------------------------|----------------------------------------------------------------------------------------------------|--|--|
|                 | Home     Certifications       Originations     Servicing       Sallie Mae servicing data     Search       Download reports (Report server)     View/Download Reports       Return funds manifest     Download                                                                                                    | <ul> <li>Inquiry/Reporting          <ul> <li>Administration •</li> </ul> </li> <li>View/Change Loan Data<br/>View Pending Disbursements<br/>Disbursement Rosters<br/>Returned Funds Report<br/>Custom Report<br/>View Sallie Mae Servicing Data<br/>Download Reports<br/>(ReportServer)</li> </ul> | Website Feedback         XXX-XXXX         Q         Need Help?         Training Modules and User         Guides         Account settings         Change my password         School Assist™ Representatives are available during the following business hours:         Monday - Friday         9:00 a.m 6:00 p.m. ET         Phone: 844-827-7478)         International: 877-456-6221         Travelle |  |  |
|                 | © 2023 Sallie Mae Bank. All rights reserved. <u>See Terms of Service   Privacy Policy   Legal Disclaimers   Browser Requirements   Website Feedback</u> Sallie Mae, the Sallie Mae Bank and the Sallie Mae Bank logo are service marks or registered service marks of Sallie Mae Bank or its     subsidiaries. SLM Corporation and its subsidiaries, including Sallie Mae Bank, are not sponsored by or agencies of the United States of America. |                                                                                                    |                                                                                                    |  |  |

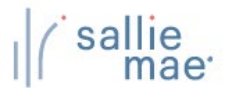

# **Right Rail**

## Features of the Right Rail:

The Right Rail displays on the right-hand side of every page in OpenNet. The Right Rail contains links to useful information and tasks.

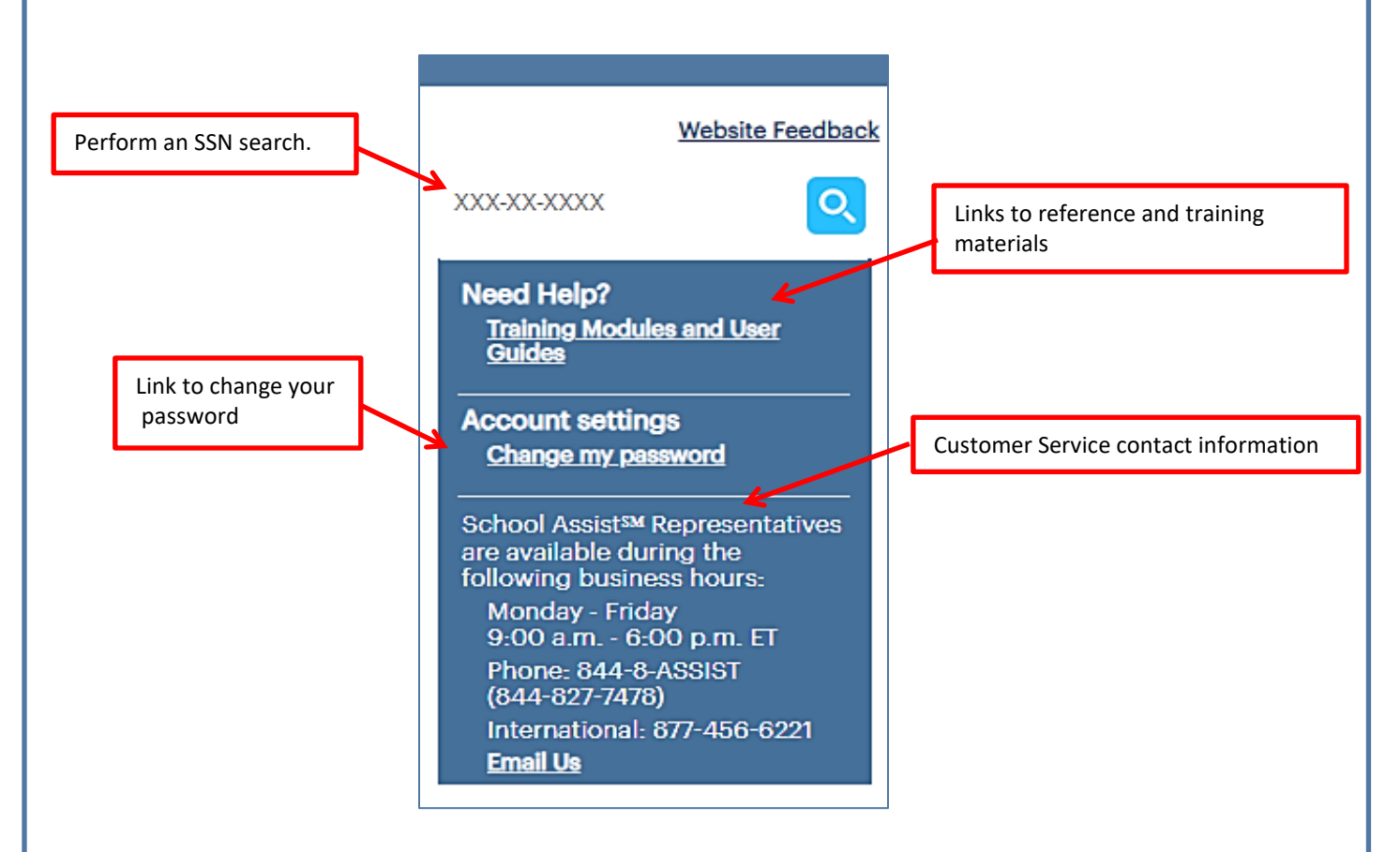

The Right Rail contains the following links and information:

- SSN Search Allows you to perform a quick search for a borrower by Social Security Number.
- Need Help? Provides links to the OpenNet Training Modules page and the OpenNet Web Loan Delivery Reference Guide.
- Account Settings Provides link to change your password.
- Customer Service Provides information for contacting the OpenNet customer service department. The Email Us link
  automatically generates a pre-addressed email to Customer Service.

#### How to use the Right Rail:

1. Click the link for the topic you want.

You will be directed to the associated page or item.